# 国家应急管理体系建设研究专项 项目申报用户手册 ——项目负责人使用

#### 一、注册用户

请直接在浏览器中打开平台首页 <u>https://xm.npopss-cn.gov.cn</u>,点击"项目申报系统"的图片链接进入项目申报系统。图 1

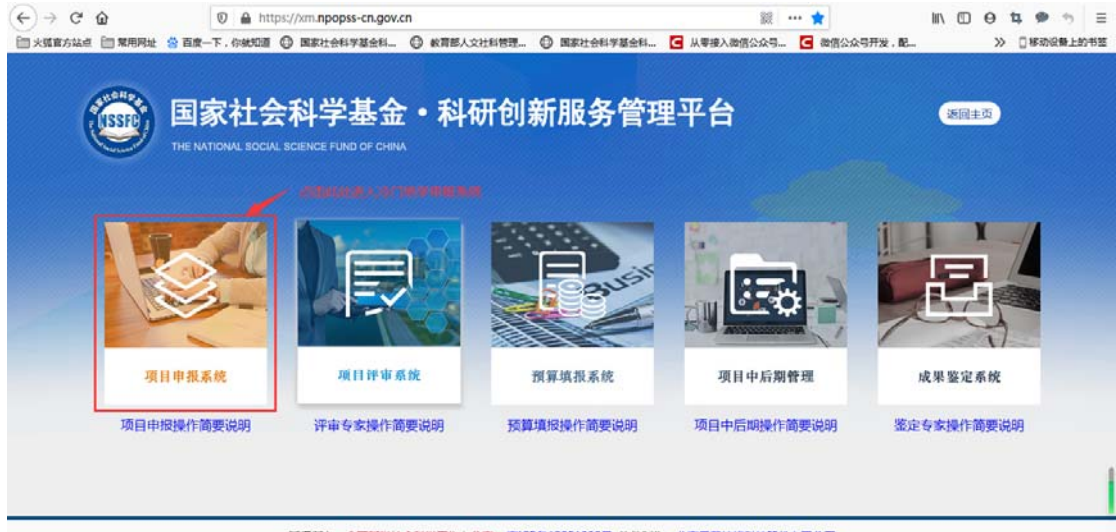

版权所有:全国哲学社会科学工作办公室 第ICP备12051030号 软件制作:北京易营拉情科技股份有限公司 技术支持电话:400-800-1636(周一至周五:上午8:30 - 12:00,下午13:30 - 18:00)技术支持邮稿:support@e-plugger.com

图 1

0+ ģ 😩 🗄

1. 登录页面: 图 2

← → C ■ https://xm.npopss-cn.gov.cn/indexActionIto\_index.action

| THE NATIONAL SOCIAL SCIENCE FUND OF CHINA                                           |            |                               |    |
|-------------------------------------------------------------------------------------|------------|-------------------------------|----|
| 三 通知公告                                                                              | 更多 »       | 账号密码登录                        |    |
|                                                                                     |            | 1 个人邮箱/单位账号                   | 7  |
| <ul> <li>(豊切)住業2020年度国家社科協会量大坂目辺範的流程</li> <li>(豊切)国家社科協会量大切日山町等理由中部等(自立)</li> </ul> | 2019-10-11 | ▲ 用户密码                        |    |
| ▶ (重))2019年業新立项目決算機段手册(项目要任単位使用)                                                    | 2019-07-24 | 5059                          | ř. |
| ■(置図)2019年度新立项目授業编报手册(项目交更人使用)                                                      | 2019-07-24 | 忘记出码? 点击直看注册进                 | 定  |
| 「置顶]国家社会科学基合年实现目、青年项目 和西部项目网上申请地项所需材料清单                                             | 2019-06-04 |                               |    |
| ■ 通知業務社会科学基金年業項目、青年項目 和西部項目與上申書相項所屬材料清单                                             | 2019-06-04 | な出世時? 点出当日注册出<br>型 录 ↑人体位用*注意 | g. |

版权所有:全国哲学社会科学工作办公室 可ICP第12051030号 软件制作:北平易曹拉格科技股份有限公司 技术支持电话:400-800-1636(周一至周五:上中8:30 - 12:00,下中13:30 - 18:00) 技术支持部籍:support@e-plugger.com ①:个人邮箱/单位账号:申请人、项目负责人及首席专家(国家应急管理体系建设研究专项项目)登录系统时,需要以邮箱+用户名密码方式登录,请注意此处不能用同行评议专家的手机号作为账号登录系统,否则登录后无法进行申报操作。

②个人用户注册:如项目申请人以前未注册过账号,请点击这里的按钮进入注册页面,填写完基本的个人注册信息后提交注册申请,注册申请需由责任单位进行审核,审核通过时,系统会自动向申请人注册时填写的手机号发送注册成功的短信通知,此时申请人即可正常登录系统。

#### 2. 用户注册协议页面: 图 3

#### 国家社会科学基金科研创新服务管理平台用户注册协议

1、国家社会科学基金科研创新服务管理平台(以下简称平台)的所有权归全国哲学社会科学工作办公室所有。所提供的服务必须按照其发布的服务条款和操作 规则严格执行。用户通过完成注册程序并点击一下"提交"的按钮,这表示用户接受所有的服务条款。

2、平台运用自己的操作系统通过国际互联网络为用户提供各项科研管理服务。考虑到平台产品服务的重要性,用户同意提供及时、详尽及真实准确的个人资料。并不断更新注册资料,符合及时、详尽准确的要求。如果用户提供的资料不准确,不真实,不合法有效,平台保留结束用户使用各项服务的权利。除相应的法律、法规要求及程序服务需要平台提供用户的个人资料之外,不能公开用户的姓名、住址、出生日期、电子邮箱、账号。用户在享用平台各项服务的同时,同意接受平台提供的各类信息服务。

3、用户隐私制度:尊重用户个人隐私是平台的一项基本政策。所以,作为对以上第二点个人注册资料分析的补充,平台一定不会公开、编辑或透露用户的注册资料及保存在平台各项服务中的非公开内容,除非平台在诚信的基础上认为透露这些信息在以下几种情况是必要的:

(1) 遵守有关法律规定,包括在国家有关机关查询时,提供用户在平台的网页上发布的信息内容及其发布时间、互联网地址或者域名。

(2) 遵从国家社科基金项目产品服务程序。

(3) 在紧急情况下竭力维护用户个人和社会大众的隐私安全。

(4) 平台认为必要的其他情况下。用户在此授权平台可以向其电子邮箱发送信息。

4、用户的帐号、密码和安全性,您一旦提交注册申请并由所在单位审核通过(专家注册需经工作单位、工作单位所属的上级管理部门以及全国哲学社会科学工作办公室审核通过),您将会成为本平台用户,如果您未保管好自己的帐号和密码而对您、平台或第三方造成的损害,您将负全部责任。另外,每个用户都要对其帐户中的所有活动和事件负全责。您可随时改变您的密码,但您在本平台自始至终只能拥有一个唯一账户,不能多次注册新的账户,如果您忘记了您的密码,请点击"忘记密码"来重置您的密码,如果您忘记了登录账号,您可联系本单位管理人员查询您的账户名。用户同意若发现任何非法使用用户帐号或安全漏洞的情况,立即通告平台。

#### 图 3

注册协议页面最下方有两个按钮:同意用户协议、不同意用户协议。您必须仔细阅读用 户协议,并点击同意后,方可进入注册页面:图4

7、结束服务用户或平台可随时根据实际情况中断服务。平台不需对任何个人或第三方负责而随时中断服务。用户若反对任何服务条款的建议或对后来的条款修 改有异议,或对平台服务不满,用户只有以下的追索权:

- (1) 不再使用平台服务。
- (2) 结束用户使用平台服务的资格。

(3) 通告平台停止该用户的服务。结束用户服务后,用户使用平台服务的权利马上中止。从那时起,平台不再对用户承担任何义务。

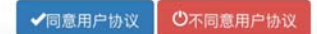

图 4

3. 注册页面: 图 5

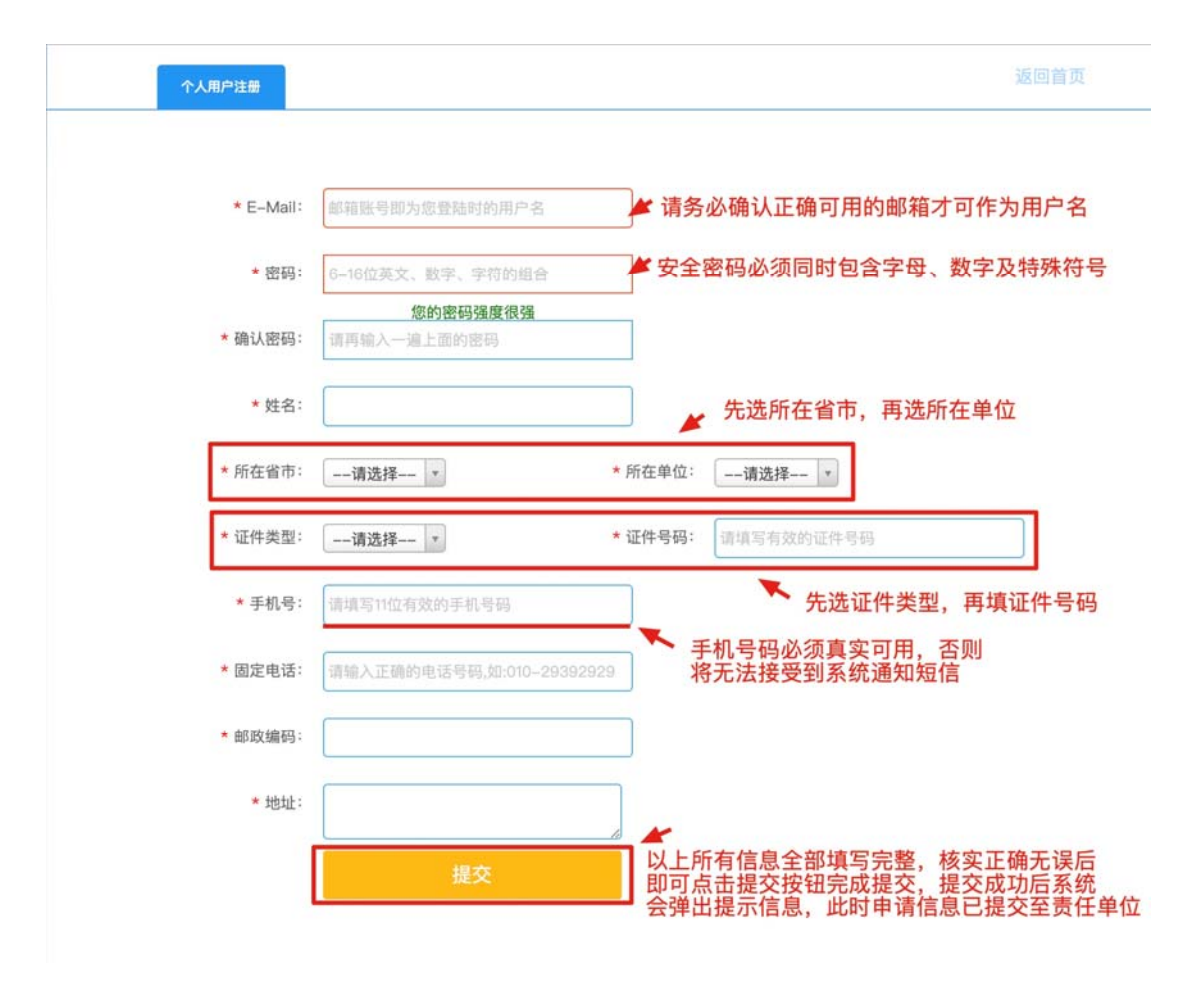

图 5

### 二、登录平台

待收到注册申请被审核通过的短信通知后,请打开平台网站并进入登录页面(如图 2), 使用注册时填写的邮箱和密码登录系统,登录密码区分大小写,请务必注意。如忘记登录密 码,请点击登录框中的"忘记密码?"链接来找回密码。图 6

| THE NATIONAL SOCIAL SCIENCE FUND OF CHINA                                                                                                    |                     |              |
|----------------------------------------------------------------------------------------------------|---------------------|--------------|
| 三 通知公告                                                                                                    | 更多 >> 账号密码登录        |              |
| <b>[帶預]学王桃山 腺质质白衣统办</b> 得消费的通知                                                                                                    | 2019_02_12          | <del>月</del> |
| (重加)之 7 年上、前494日1日3774888878787                                                                                                    | 2018-09-20 日户密码     |              |
| 【置顶]国家社科基金项目中后期管理用户手册(项目负责人使用)                                                                                                    | 2018-09-20          | 704          |
| 【置顶]国家社科基金项目经费预算在线填报手册(项目负责人用户使用)                                                                                                    | 2018-07-11          | 184          |
| 【置顶]国家社科基金项目经费预算在线填报手册(项目责任单位用户使用)                                                                                                    | 2018-07-11 忘记密码? 点: | 占查看注册进度      |
| In this was a state of the state of the stat | 2019 07 11          |              |

## 三、完善个人资料

首次登录平台后,系统会自动弹出个人资料页面,您需要及时完善个人资料,如已经完善善过资料,需要更新时,也可通过点击页面右上角的"用户信息维护"链接来重新完善资料。 注:完善资料时如您修改了 E-mail,则保存后下次登录系统时需要以新的邮箱作为用户名来 登录,旧的邮箱将自动弃用。图 7

|             |                                                                                                    | 用戶值意論編  |                      |
|-------------|----------------------------------------------------------------------------------------------------|---------|----------------------|
|             |                                                                                                    |         | 9.7                  |
| 6丰信息        |                                                                                                    |         |                      |
| 8           | (4D)                                                                                                    |         |                      |
| 属城市         | (*58 · *                                                                                                    | 所属单位    | HERT                 |
| 中央型:        | A ST I                                                                                                    | 证件号码    | 41 G-1 -8, 818 - D-1 |
| 64          | 50.00 Pr. 261                                                                                                    | 联系电话(力) | Contraction -        |
| 系电话(宅≥      | Prevenie                                                                                                    | 解政编码    | 1.00.0 ·             |
| 机地址:        |                                                                                                    |         |                      |
| 細信息         |                                                                                                    |         |                      |
|             | B                                                                                                    | 出生日期    | 1990-06-19 -         |
| R           | 52M •                                                                                                    |         |                      |
| 位学科:        | 16,91 - H422                                                                                                    | 二级学科    | 马克思主                 |
| 676:        | URS .                                                                                                    | 最后学位    | H± ····              |
| R:          | mag + -                                                                                                    | 导师类型    | · 截去生草醇              |
| <b>改职务:</b> | Ⅰ4-任(经-任) +                                                                                                    | 专业职务    | 中級(時得                |
| mait        | Constant and a second second s | の公告書    |                      |
| 2           |                                                                                                    |         |                      |
| R 6 H       | Jan Jan                                                                                                    |         |                      |

图 7

### 四、填写申报材料

完善个人资料后,即可开始填报工作。图8

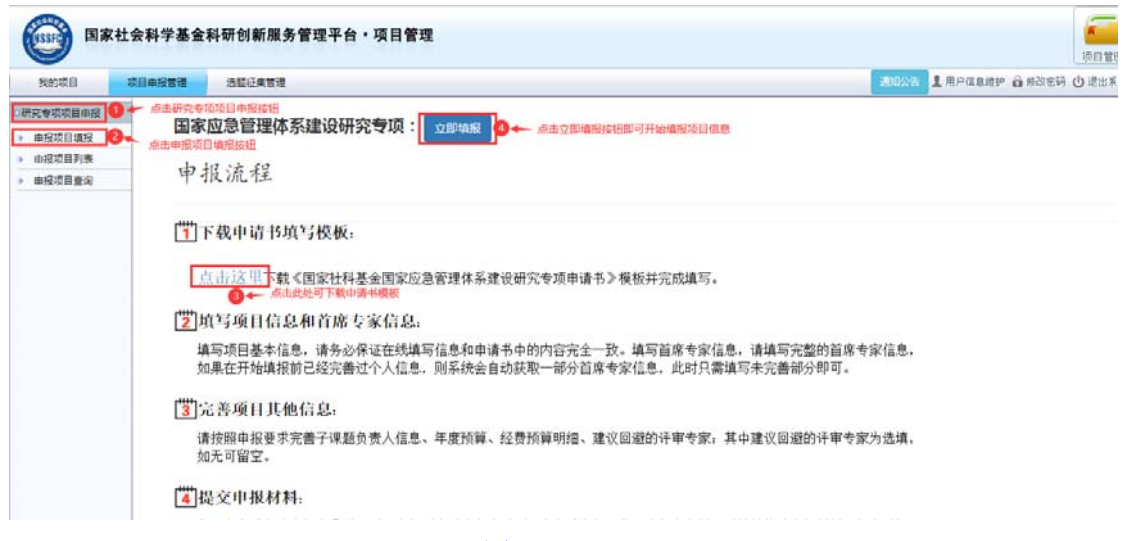

图 8

| 申报信息 子课题负责人 年度所                       | 道:经费预算明细,建议回避的详重专家<br>                | (法項) 2<br>(法項) 2           |                                                                                                    |                   |                    |
|---------------------------------------|---------------------------------------|----------------------------|----------------------------------------------------------------------------------------------------|-------------------|--------------------|
| ● ← 这一贝爱尤琪与并保存                        | ,后国儿门标金花光后顺序要求                        | ~如尤可留空此贞                   | ,尤需填与或保仔                                                                                                    |                   | 保存 清 空 返 回         |
| 温馨提示:                                 |                                       |                            |                                                                                                    |                   |                    |
| <ol> <li>違: 連發坐儀訪發線事品的更</li> </ol>    | ll和投标书内容完全一致,否则可能对.<br>件,无需签字盖章。      | 后续立项造成影响。                  |                                                                                                    |                   |                    |
|                                       |                                       |                            |                                                                                                    |                   |                    |
| ● 基本信息                                |                                       |                            |                                                                                                    |                   |                    |
| 项目子类:                                 | 国家应急管理体系                              |                            |                                                                                                    |                   |                    |
| 重点选题方向:                               | 重点选题方向                                |                            |                                                                                                    |                   |                    |
| 课题名称:*                                |                                       |                            |                                                                                                    |                   |                    |
| 主题词:*                                 | 主题词<br>一般不超过3个,词与词之间空一格               |                            | 涉及研究方向:*                                                                                                    | 涉及研究方向            |                    |
| 研究类型:*                                | -iiii                                 |                            |                                                                                                    |                   |                    |
| NET AT MENT                           | ■ 马列・科社 ■ 党史・党建 ■ 哲                   | 学 理论经济 应用经济                | ■统计学 ■政治学 ■法学                                                                                                    | ▲ 社会学 📃 人口学 📃 民族  | 学 国际问题研究 中国历史 世界历  |
| 涉及一级子科:*                              | 史 考古字 京教学 中国家<br>一般不超过3个              | 学 外国文学 语言学                 | _新闻学与传播学图书馆、!                                                                                                    | 情报与文献学 🤤 体育学 🧾 管理 | 字 教育字 艺术字 车事字 其他   |
| 预期成果形式:*                              | ● 专著 ● 论文集 ● 研究报告                     | 其他                         |                                                                                                    |                   |                    |
| 最终成果字数(万字):*                          | 最终成果字数 (万字)                           |                            | 计划完成时间:*                                                                                                    | 计划完成时间            |                    |
| 申请经费(万元):*                            | 申请经费(万元)                              | □请经弗=直接经弗+间接经弗             |                                                                                                    |                   |                    |
| 直接经费(万元):*                            | 直接经费 (万元)                             | HALL BRID HISTR            | 间接经费(万元):*                                                                                                    | 间接经费(万元)          |                    |
| 申请书(限pdf格式):*                         | 洗握文件 未洗择任何文件<br>次期间由速北司文学者 上件 速声按     | 20                         | (文件+                                                                                                    |                   | 如您在填报之前已完善个人资料,则此故 |
| <b>治</b> 府专家信白                        | · 按照期间中国书刊小墨字 [ 15 ] 国目後·             | HUGU 21+1674 00761 169 中国王 | Line and the second second sec | 处仅限pdf格式文件上传      | 分信息已经自动获取到         |
| 吉师·马尔伯思<br>韦任单位·•                     |                                       |                            |                                                                                                    |                   |                    |
| 风II+IU·**<br>社名·★                     |                                       |                            | 早龄:*                                                                                                    |                   |                    |
| · · · · · · · · · · · · · · · · · · · | · · · · · · · · · · · · · · · · · · · |                            | 证件是码:*                                                                                                    | / ****            |                    |
| 性别:★                                  |                                       |                            | 出生日期:*                                                                                                    |                   |                    |
| 眼称:*                                  |                                       |                            | 行政职务:*                                                                                                    |                   |                    |
| 最后学历:*                                |                                       |                            | 最后学位:*                                                                                                    |                   |                    |
| 担任导师:*                                |                                       |                            | 研究专长:*                                                                                                    |                   |                    |
| 手机:*                                  |                                       |                            | E-Mail:*                                                                                                    |                   |                    |

图 9

后续几页请按照各页的要求进行填写即可,填写完成后请返回列表页面。

### 五、提交申报材料

返回列表后,可看见当前暂存的申报数据,此时可点击数据右边的"提交"按钮将申报材 料提交至责任单位。提交之前需检查以下内容是否已完善:

① 申请经费总额 = 直接费用 + 间接费用

② 直接费用 = 年度预算表中分年度预算的合计 = 经费预算明细中所有科目的合计

③ 各标签页是否填写完整(回避的评审专家页不会校验必填,如无内容可留空且无需 点击保存)

| SUDAH            | 项目中报管理        | 法载征集管理 |                   |      |       |       |       |            |            | 3025 1                | 用户信息维护 🙆 修改变得                          | の通知          |
|------------------|---------------|--------|-------------------|------|-------|-------|-------|------------|------------|-----------------------|----------------------------------------|--------------|
| 重大项目市报           |               |        |                   |      |       |       | 申报列表  |            |            |                       |                                        |              |
| 年度项目中报           |               |        |                   |      |       |       |       |            |            |                       |                                        |              |
| 民党专项项目审报         | 申报计划:         |        | COLUMN TWO IS NOT | Ŧ    | 课题名称  | 00034 | 首席专家: | 自治ちな 責任単位: | 一请这样一      |                       |                                        | +            |
| 中报项目编报<br>申报项目列表 | <b>参及学科</b> : | -请选择-  | •                 |      | 申採亮水号 | 中服活动  | 审核状态  | _请选择-      | *          |                       |                                        | ( <u>1</u> ) |
| ,由报项目查询          | 1             | 中捉骗号   | 项目名称              | 首席专家 |       | 责任单   | 拉     | 相关的        | PRI        | 审核状态                  | 操作                                     |              |
|                  |               |        |                   |      |       | 1     |       |            |            | 1977                  | 提交 编辑 查看详情 下                           | 机投标书         |
|                  | 共1条记录         | 20 •   |                   |      |       |       |       |            |            | 首页く                   |                                        | > 尾页         |
|                  |               |        |                   |      |       |       |       |            | 点击提<br>交至他 | 交接租用成准交,<br>最划分,曾规划分) | 奴滅将由重任单位审核,<br>审核通过后将 <del>预送全国社</del> | 重极完后<br>科工作力 |

图 10

### 六、退出系统

申报结束后,请点击页面右上方的"退出系统"来安全退出平台。

| 死的収用                                                                         | 相由中國基礎                                | 动脉动展展道          |                   | _   |                 | _        |       | _       | _                    |   | Total T                 | or designation of | ND/2.PI             | 0.018 |
|------------------------------------------------------------------------------|---------------------------------------|-----------------|-------------------|-----|-----------------|----------|-------|---------|----------------------|---|-------------------------|-------------------|---------------------|-------|
| 重大收日申投<br>年度项目由报                                                             | ■ ■ ■ ■ ■ ■ ■ ■ ■ ■ ■ ■ ■ ■ ■ ■ ■ ■ ■ |                 |                   |     |                 |          |       |         |                      |   |                         |                   |                     |       |
| <ul> <li>研究考核項目曲段</li> <li>由投资目填招</li> <li>申投项目列表</li> <li>申报项目重向</li> </ul> | 中报计划: 2000<br>步及学科: 一语                | )研究疫质申报计<br> 选择 | 划(测试计划,请勿填报)<br>* |     | - 理题名称:<br>(注意) | 10 E 6 8 | 首席4家: | 加用でお    | 责任单位:                |   |                         |                   |                     | j     |
|                                                                              |                                       |                 |                   | M.R | 您确定要退出          | 系统吗?     |       | - 126   | 80 <del>2.</del> 711 |   | 审核状态 授作<br>提交 编辑 重新评情 1 |                   | <b>授作</b><br>前洋情 下数 | 下數損料  |
|                                                                              | 共1条记录 20                              |                 |                   |     |                 | 朝定       | 取消    | ROZIEVI | . <b>#</b> 8174      | 2 | ■页 <                    | 上一页 11 1          | 7一页 >               | 23    |

图 11